## Tareas en Moodle

La herramienta Tareas le permite enviar un archivo (por ejemplo, un documento de Word) con el fin de recibir comentarios del facilitador del taller.

## Cómo enviar su tarea

- 1. Haga clic en el nombre de la tarea en su taller (en Moodle).
- 2. Lea las instrucciones de la tarea.
- 3. Haga clic en **Añadir tarea**.
- 4. Si el archivo está almacenado en su ordenador, haga clic en **Cargar** y, a continuación, en **Elegir** archivo.
- 5. Seleccione el archivo que desea cargar para la tarea.
- 6. Haga clic en Cargar y, luego, en Guardar cambios.

| Archivos adicionales | 0 | Tamaño máximo para archivos nuevos: Sin límite        |  |  |
|----------------------|---|-------------------------------------------------------|--|--|
|                      |   | D                                                     |  |  |
|                      |   | Files                                                 |  |  |
|                      |   |                                                       |  |  |
|                      |   |                                                       |  |  |
|                      |   |                                                       |  |  |
|                      |   | Puede arrastrar y soltar archivos aqui para anadirlos |  |  |

- 7. Si selecciona un archivo incorrecto, haga clic en Editar envío.
- 8. Seleccione el archivo enviado anteriormente. Haga clic en el botón **Eliminar**. Y confirme haciendo clic en **Aceptar**.
- 9. Cuando se muestre el archivo correcto, haga clic en Guardar cambios.

## Cómo ver los comentarios

- 1. Es posible que reciba una **notificación por correo electrónico** indicándole que ha recibido comentarios sobre su tarea.
- 2. Para acceder a los comentarios, haga clic en el enlace proporcionado en dicho correo electrónico, o acceda a la tarea a través del enlace en el taller.

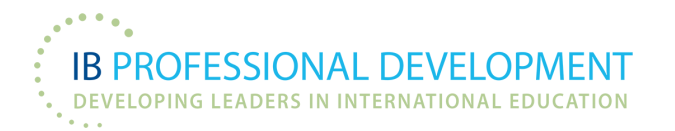